# **Steps for Migration to GST in BUSY**

In this document, we will discuss the steps for migration to GST i.e. step by step procedure for working in GST in your existing BUSY Company. Migration to GST is a very simple process and we have tried to create all the default Accounts, Bill Sundries and Sale / Purchase Types for GST for your convenience. Also the existing VAT Tax Categories will be updated to meet GST requirements so that single Tax Category can be used for both VAT and GST transactions.

For migration to GST, you need to perform the following five steps:

**<u>Step1</u>**: Set Tax Type to GST and create default GST masters

Step 2: Check / Update GST Rates in Tax Category master

Step 3: Check / Update Item HSN Code and Tax Categories in Item master

Step 4: Check / Update Party GSTIN and State in Account master

Step 5: Configure Standard Invoice Printing Format

We will now discuss each of these steps in detail.

# Step1: Set Tax Type to GST and create default GST masters

First of all, you need to set the Tax Type to GST to start working in GST mode. For this, you need to go to *Features* / *Options*  $\rightarrow$  *VAT* / *GST* tab and select the Tax Type as *GST*. After selecting the Tax Type as GST, next specify the GSTIN of the Company in GSTIN field.

Given here is a screenshot of VAT / GST tab.

|                                                | VAT/O                    | GST                       |                    |
|------------------------------------------------|--------------------------|---------------------------|--------------------|
| Enable VATIGST Reporting                       |                          |                           |                    |
| (Above option can not be changed if any Sales, | Sales Return, Purchase o | r Purchase Return voucher | has been entered ) |
|                                                | 2                        |                           |                    |
| ype GST                                        | Create Default GST       | Masters Sig               | natory's Details   |
| pe or Dealer Regular                           |                          |                           |                    |
|                                                |                          |                           |                    |
| VAT/GST Details                                |                          |                           |                    |
| LOT NO.                                        |                          |                           |                    |
| LBT NO.                                        |                          |                           |                    |
| TIN 07123416729                                |                          | Adjust output             | CST in Input VAT   |
| Pick VAT On Bal from VAT Ledger A/c/s/         |                          | rialasi aalbai            |                    |
|                                                |                          |                           |                    |
| GST Details                                    |                          |                           |                    |
| GSTIN 07TEWRY12387323                          |                          |                           |                    |
| Transport Details in Local Sales/Purchase      | N                        |                           |                    |
|                                                |                          |                           |                    |
| VAT Add. Tax / Cess Config                     | 227                      |                           |                    |
| Enable Add. Tax / Cess                         | N                        |                           |                    |
|                                                |                          |                           |                    |
| Titem-wise Cess to be Calculated on            |                          |                           |                    |
| r Nem Amount C                                 | Tax Amount               | C llem and                | TaxAmount          |
| Show Sale / Purchase Amt, as Taxable Am        | t in GST Reports         | N                         |                    |
|                                                |                          |                           |                    |
|                                                |                          |                           |                    |
|                                                |                          |                           |                    |

After this you need to click the *Create Default GST Masters* button to create default masters for GST. On clicking this button, Account, Bill Sundry and Sale / Purchase Type related to GST will be created automatically.

After these accounts creation, a message box will appear, asking you, whether to update Tax Category masters or not. Given here is a screenshot of message box that appears for updating Tax Categories also.

| Creat | e Default GST                                                                          | Masters !!                                                                                        | ×           |
|-------|----------------------------------------------------------------------------------------|---------------------------------------------------------------------------------------------------|-------------|
| ?     | Tax Categor<br>to meet GST<br>VAT 1%<br>VAT 5%<br>VAT 12.5%<br>Services<br>Do you want | y masters of VAT will<br>requirements.<br>GST 3%<br>GST 18%<br>GST 28%<br>GST 18%<br>to proceed ? | 5 <u>No</u> |

The message clearly states the existing Tax Categories which will be updated i.e. in which GST rates as specified will be updated. For example, you have a Tax Category for VAT 5 % then in that particular Tax Category, GST rate of 18% will be updated. Also the name of Tax Category will be changed. In case of 5% Tax Category, name will be changed to "5 %, (GST 18%)". Hence if you are working in VAT mode then 5% tax rate will be applied and if you are

working in GST mode, GST 18% will be applied on items in which Tax Category "5%, (GST 18%)" is tagged. Click *Yes* button in the message box to update Tax Category masters.

After this, a *Create GST Voucher Series(s)* message box will appear asking you whether you want to create a new voucher series for GST transactions.

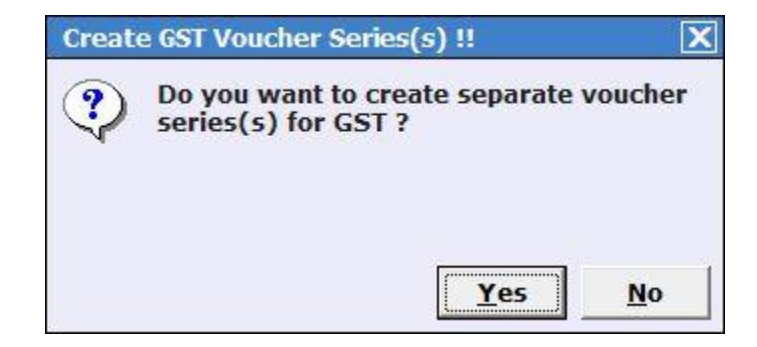

If you click Yes button in the message box then voucher series with the name GST will be created for various voucher types and one more voucher series with the name RCM will also be created for Supply Inward or Purchase voucher type

# Step 2: Check / Update Tax Category masters

You can check and update GST rates in Tax Category masters. In step1, if you have updated existing Tax Categories then you can check them and update them if required. If you have not updated Tax rates in Tax Categories from Step 1 then you can update GST rates in existing Tax Category masters. For this, either you can update individual Tax Category master or bulk update GST rates in Tax Categories by using Masters  $\rightarrow$  Bulk Updation  $\rightarrow$  Check / Update GST Rates in Tax Category option. On clicking this option, a Multiple Tax Category Creation / Modification window appears in which you need to update the GST rates. Given here is a screenshot of Multiple Tax Category Creation / Modification window.

|          |                                                                                                    | Check/Update Ra                           | ates in Tax Cat | egories               |                       | Tax Type                    | : GST           |
|----------|----------------------------------------------------------------------------------------------------|-------------------------------------------|-----------------|-----------------------|-----------------------|-----------------------------|-----------------|
| -Specify | Master Creation/Updation Basis                                                                                | Other Details                             |                 |                       |                       |                             |                 |
| C Ac     | ld Master 🙃 Modify Master                                                                                     | Specify Date                              |                 | Branch Name           |                       | Load                        | Master          |
| S.No     | Name                                                                                                    | Rate of Tax<br>(VAT)                      | Туре            | Rate of Tax<br>(IGST) | Rate of Tax<br>(CGST) | Rate of Tax<br>(SGST)       | Taxatio<br>Type |
| 1        | < <none>&gt;</none>                                                                                           | 0.00                                      | Goods           | 0.00                  | 0.00                  | 0.00                        |                 |
| 2        | 1%, (GST 3%)                                                                                                  | 1.00                                      | Goods           | 3.00                  | 1.50                  | 1.50                        |                 |
| 3        | 12.5%, (GST 28%)                                                                                              | 12.50                                     | Goods           | 28.00                 | 14.00                 | 14.00                       |                 |
| 4        | 5%, (GST 18%)                                                                                                 | 5.00                                      | Goods           | 18.00                 | 9.00                  | 9.00                        |                 |
| 5        | Exempt                                                                                                    | 0.00                                      | Goods           | 0.00                  | 0.00                  | 0.00                        |                 |
| 6        | Services 14%. (GST 18%)                                                                                       | 14.00                                     | Services        | 18.00                 | 9.00                  | 9.00                        |                 |
| D        |                                                                                                    |                                           |                 |                       |                       |                             |                 |
| 7        | VAT5%, (GST 12%)                                                                                              | 5.00                                      | Goods           | 12.00                 | 6.00                  | 6.00                        |                 |
| 7        | VAT5%, (GST 12%)                                                                                              | 5.00                                      | Goods           | 12.00                 | 6.00                  | 6.00                        |                 |
| 7        | VAT5%, (GST 12%)                                                                                              | 5.00                                      | Goods           | 12.00                 | 6.00                  | 6.00                        |                 |
| <        | VAT5%, (GST 12%)<br>VAT rate has been mapped to different GST rate<br>GST rate using the button given below ) | 5.00<br>rs, specify above the GST rate wh | Goods           | 12.00                 | 6.00                  | 6.00<br>egory with same VAT | rate and        |

In the window, check and update CGST, SGST and IGST rate for the existing Tax Category masters.

An important point to note here is that you need not create separate Tax Category for VAT and GST. Same Tax Category can be used for both VAT and GST transactions.

### Items taxable at same rate in VAT but now taxable at different rates in GST

If tax rate of an item is not as per the default rate updated by BUSY in various Tax Categories I.e. an item currently taxable at VAT 5% is now taxable at GST 12% then you need to create a new Tax Category with the name "VAT5%, (GST 12%)" and update it in such Items. Currently BUSY has updated VAT 5% to GST 18% which will be suitable for most of the items. But in case, these Tax Categories are not appropriate for some of your items then you need to create new Tax Category masters and update / tag them in required Item masters.

To create new Tax Category use the button **Create New Tax Category** provided at the bottom of the above window. On clicking this button, a *Create Tax Category* sub window will appear in which you need to specify both VAT and GST rates and new Tax Category master will be created accordingly. For example, if you specify VAT 5% and GST 12% then a new Tax category with the name "VAT 5%, GST (12%)" will be created automatically. Given here is a screenshot of *Create Tax Category* sub window.

| Create Tax       | Category 🗙 |
|------------------|------------|
| VAT Rate         | 5.00       |
| New Rate for GST | 12.00      |
| Ok               | Quit       |
| Esc=>Quit        | F2=>Done   |

Continuing with the above case, if you currently have three items; Item 1, Item 2 & Item 3 taxable at 5% under VAT regime and now under GST; Item1 is taxable at 18%, Item 2 is taxable at 12% and Item 3 is taxable at 5% then you need to perform the following steps for these three items:

Item 1 – No work need to be done as BUSY has automatically updated VAT 5% Tax Category to "5%, (GST 18%)"Tax Category.

Item 2 – Create new Tax Category "VAT5%, (GST 12%)" and update it in Item master by opening the item in Modify mode or by going to Masters  $\rightarrow$  Bulk Updation  $\rightarrow$  Check / Update Item Tax Category / HSN Code menu (explained in Step 3).

Item 3 – Create new Tax Category "VAT5%, (GST 5%)" and update it in Item master by opening the item in Modify mode or by going to Masters  $\rightarrow$  Bulk Updation  $\rightarrow$  Check / Update Tax Category / HSN Code in Item master menu.

# Step 3: Check / Update Item HSN Code and Tax Category in Item master

Next step is to update HSN code and Tax categories for Item masters. For this you need to go to Masters  $\rightarrow$  Bulk Updation  $\rightarrow$  Check / Update Item HSN Code/Tax Category option. On clicking this option, a Select Range window appears. In the Select Range window, you need to select whether you want to update All Items, Selected Items or Group of Items. On specifying the required data, click Ok button. On clicking the Ok button, a Multiple Item Creation / Modification window will appear. Given here is a screenshot of Multiple Item Creation / modification window.

| specify                    | Multiple<br>Master Creation/Updation Basis              | e Item Master Creation | / Modification           |                         |
|----------------------------|---------------------------------------------------------|------------------------|--------------------------|-------------------------|
| C Add                      | New Master C Modify Existing Master                     | Key Field              |                          | Select Fields Load Mast |
| .No                        | Name                                                    | HSN Code               | Tax Category             |                         |
| 1                          | Godrej Semi Automatic Washing Machine                   |                        | 18%                      |                         |
| 2                          | LG AC - 1Tonn                                           | 8516330                | 18%                      |                         |
| 3                          | Sony Bravia - 32" Inch                                  |                        | 12%                      |                         |
| 4                          | Whirlpool Refrigerator                                  | 84182100               | 12%                      |                         |
|                            |                                                         |                        |                          |                         |
| pedfy                      | Default Values For New Masters                          |                        |                          |                         |
| pecify<br>'arent           | Default: Values For New Masters<br>Group                | Unit                   | Alt Unit                 | Conversion Type         |
| pecify<br>'arent<br>laster | Default Values For New Masters<br>Group<br>Series Group | Unit<br>Price on Date  | Alt Unit<br>Packing Unit | Conversion Type         |

Specify the HSN Code and Tax Category for selected items.

In the window, you can update HSN Code and Tax Category in all the rows by clicking *Update 'HSN Code' in All Rows* and *Update 'Tax Category' in All Rows* button. On clicking this button, a *Specify HSN Code / Tax Category* window will appear in which you can specify the HSN Code / Tax Category which is to be updated in all the rows of the window.

Click *Save* button to save the updated HSN code and Tax Category in Item master.

# Step 4: Check / Update Party GSTIN and State in Account master

Next step is to update GSTIN and state for various parties. For this, you need to click Masters  $\rightarrow$  Bulk Updation  $\rightarrow$  Check/Update Party GSTIN/State option. On selecting this option, a Select Account Range window appears in which you need to specify whether you want to update All Accounts, Group of Accounts or Selected Account. After specifying required data in the window, click Ok button. On clicking the Ok button, a Multiple Account Creation / Modification window appears. Given here is a screenshot of Multiple Account Creation / Modification window.

| ment                      | Master Creation() Indation Basis                        | Multiple Account Master Creation / M | odification               |
|---------------------------|---------------------------------------------------------|--------------------------------------|---------------------------|
| C Adi                     | New Master 🤗 Modify Exist                               | ing Master Key Field                 | Select Fields Load Master |
| .No                       | Name                                                    | GST No.                              | State                     |
| 1                         | Arnav Enterprises                                       |                                      | Delhi                     |
| 2                         | Busy Infotech Pvt. Ltd.                                 |                                      | Others                    |
| 3                         | Geeta Traders                                           | 06RTEWQ987654Z3                      | Haryana                   |
| 4                         | Hitachi co. ltd.                                        |                                      | Delhi                     |
| 5                         | LG India Pvt. Ltd.                                      | 24TERUY453212Z2                      | Gujarat                   |
| 6                         | Pasrija Traders                                         |                                      | Haryana                   |
| 7                         | Rama Traders                                            |                                      | Delhi                     |
| 8                         | Sony India Pvt. Ltd.                                    |                                      | Delhi                     |
| 9                         | Star Traders                                            | 07BWERE123452Z2                      | Delhi                     |
|                           |                                                         |                                      |                           |
|                           |                                                         |                                      |                           |
| peafy                     | Default Values For New Mosters ——————                   |                                      |                           |
| peofy<br>Parent           | Default Values For New Masters                          |                                      |                           |
| peofy<br>'arent<br>taster | Default Values For New Masters<br>Group<br>Series Group |                                      |                           |

In the window, you can update GSTIN and state of the parties.

In the window, you can update state in all the rows in one go by clicking the *Update State in All Rows* button. Basically on clicking this button, a window will appear in which you can specify state and that state will be updated in all the rows in the window.

# Step 5: Configure Standard Invoice Printing Format for GST

In Administration  $\rightarrow$  Configuration  $\rightarrow$  Invoice / Document Printing  $\rightarrow$  Standard  $\rightarrow$  Sales option, you can configure format for GST. Basically you can enable / disable various options to be printed in invoice as per your requirement.

After following the above five steps, you are ready to work in GST mode in BUSY i.e. you can start entering transactions as per GST and can print invoice for GST.

Hope this document has helped you in migration to GST in existing company.

----- x -----